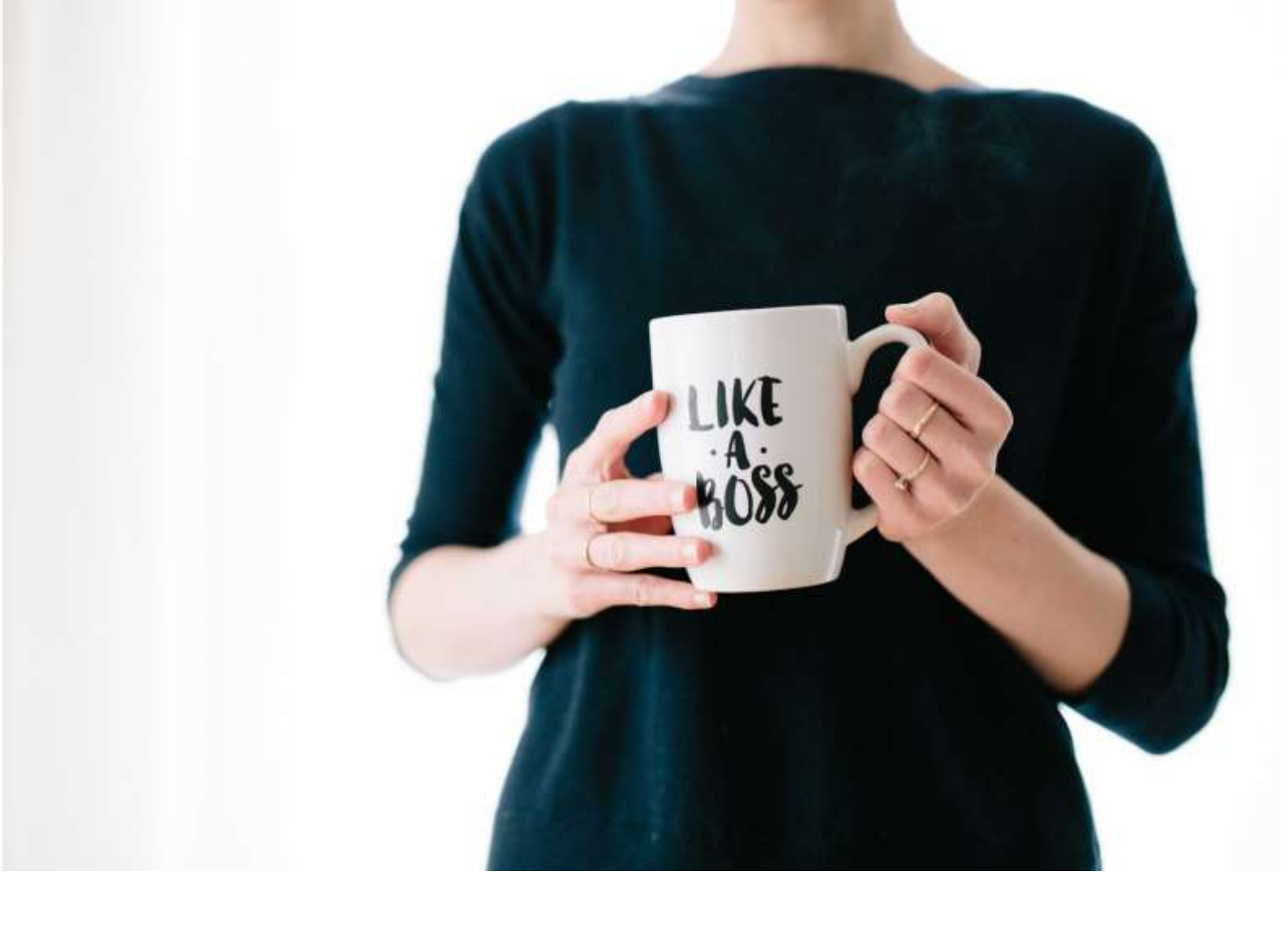

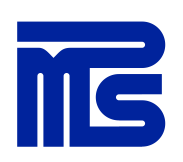

# Gimlet LMS -pääkäyttäjän perusohje

MPS Prewise | 2023

# Sisällys

| GIMLET-OPPIMISYMPÄRISTÖ                                                                                                    | 3               |
|----------------------------------------------------------------------------------------------------|-----------------|
| GIMLET LMS:N OPINTOPOLKUMALLI                                                                                                    | 3               |
| Esimerkki opintopolkurakenteesta, case MPS-Yhtiöt                                                                                                    | 5               |
| SIIRRÄ VERKKOKURSSI COMPOSER-TYÖKALUSTA GIMLET LMS:ÄÄN                                                                                                    | 6               |
| COMPOSER-TYÖKALUSSA MUOKATUN VERKKOKURSSIN PÄIVITTÄMINEN GIMLET LMS:ÄÄN                                                                                                    | 6               |
| VALMISTELE VERKKOKURSSI ENNEN OPINTOPOLKUUN LISÄÄMISTÄ                                                                                                    | 7               |
| PDF-TIEDOSTON TAI VIDEON LISÄÄMINEN GIMLET LMS:ÄÄN                                                                                                    | 9               |
| SCORM-PAKETIN LISÄÄMINEN GIMLET LMS:ÄÄN                                                                                                    | 10              |
| Luo uusi opintopolku<br>Luo uusi opintoryhmä (class) tekemääsi opintopolkuun<br>Kiinnitä uusi opintopolku Community/Yhteisö-välilehdellä koulutusportaaliin                                                                                      | 10<br>11<br>13  |
| MUOKKAA OPINTOPOLKUA                                                                                                    | 14              |
| LUO UUSI KÄYTTÄJÄ YKSITTÄIN TAI TUO EXCEL-TIEDOSTOSTA                                                                                                    | 16              |
| Yksittäisen käyttäjän luominen > Create user/Uusi käyttäjä<br>Käyttäjien tuominen Excel tiedostona > Import users from Excel / Tuo käyttäjiä Excel tiedostosta<br>Lisää uusi käyttäjä Community/Yhteisö-välilehdellä koulutusportaalin jäseneksi | 16<br>16<br>17  |
| VIESTIEN LÄHETYS                                                                                                    | 18              |
| Kutsu<br>Muistutukset                                                                                                    | 18<br>19        |
| Esimerkki 1. Kertaluontainen muistutus opintopolun kursseista                                                                                                    | 19              |
| Esimerkki 2. Muistutus suorituksen vanhenemisesta<br>Onnittele käyttä lää opintokokonaisilliden suorittamisesta                                                                                                    | 20<br>21        |
|                                                                                                    | 21              |
| Υκατταίσει κανττά ιανι σμοριτικσετ                                                                                                    | <b>2</b> 4      |
| ΚΟΙ ΙΙ ΙΤΙ ΙΣΡΟΤΑΔΙ ΙΝ SISĂI Ι ΟΝ ΡΑΙΙΛΙΤΥΣ                                                                                                    | 24              |
|                                                                                                    | <b>20</b><br>25 |
|                                                                                                    | 20<br>20        |
|                                                                                                    | <b>∠o</b><br>ეი |
| MATERIAALIEN JA UUTISTEN LISÄÄMINEN                                                                                                    | ∠o<br>28        |

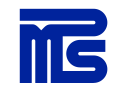

## Gimlet-oppimisympäristö

Gimlet-oppimisympäristö on digitaalinen kokonaisratkaisu organisaation osaamisen kehittämiseen ja ylläpitoon. Gimlet-oppimisympäristöön sisältyy Gimlet LMS (Learning Management System) -julkaisualusta sekä Gimlet Composer -verkkokurssityökalu.

Gimlet LMS on koulutusten hallinta- ja julkaisujärjestelmä, johon voit koota koulutussisällöt, hallinnoida käyttäjiä ja seurata suorituksia. Gimlet LMS -kokonaisuus sisältää myös helppokäyttöisen koulutusportaalin (opiskelijan näkymän), jonka kautta käyttäjät voivat opiskella heille suunnattuja koulutuskokonaisuuksia.

Gimlet Composer -työkalu tarjoaa mahdollisuuden tehdä verkkokoulutuksia helposti itse ja julkaista ne suoraan Gimlet LMS -oppimisympäristöön tai SCORM-paketteina muihin LMS-ympäristöihin.

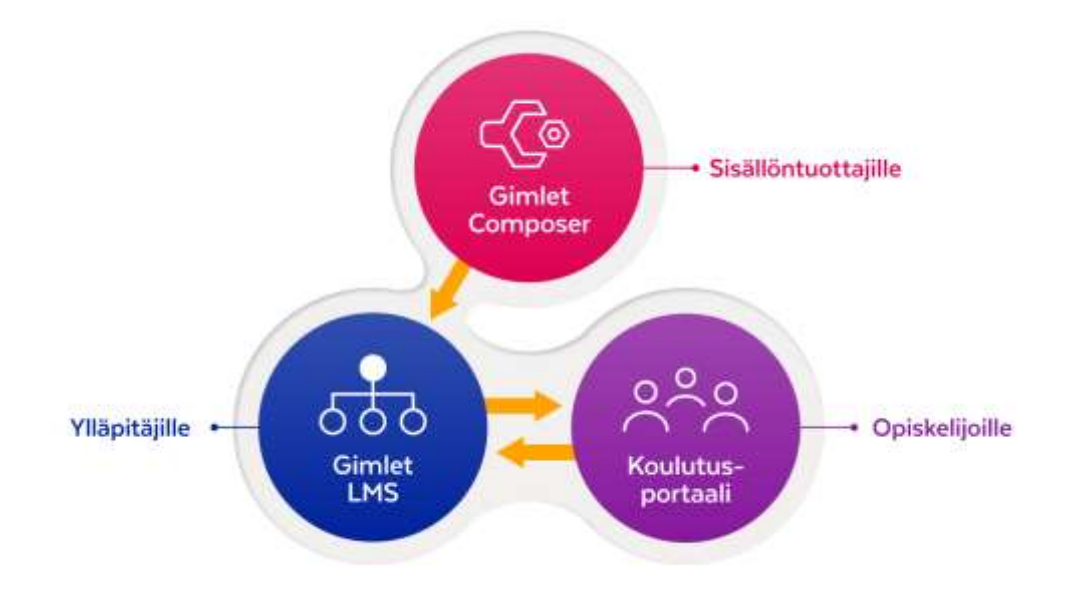

### Gimlet LMS:n opintopolkumalli

Gimlet LMS:n kautta voi jakaa monimuotoisia koulutussisältöjä, kuten:

- verkkokurssit (MPS Prewisen tuottamat kurssit, Gimlet Composer-kurssit, SCORM 1.2, xAPI)
- videot, animaatiot, ruutunauhoitteet
- ääninauhoitteet (Podcast)
- sähköiset oppikirjat, julkaisut, esitysmateriaalit (PDF, Word, ppt)
- linkit ulkoisiin materiaalilähteisiin (Intranet, www, YouTube, DreamBroker ym.)

Järjestelmä tukee ohjattua oppimisprosessia. Gimlet LMS:n hallinnoinnissa määritellään koulutusportaalissa näytettävä sisältö ja koulutuskokonaisuudet. Sisällöt jaetaan opintopolkuihin, joille määritellään omat kohderyhmät.

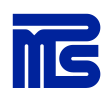

Opintopolku on koulutushierarkian ylätaso, joka sitoo yhteen halutut koulutussisällöt ja niiden kohderyhmät. Opintopolut voidaan luoda siten, että käyttäjät saavat vapaasti selata sisältöjä tai käyttäjiä voidaan ohjata käymään sisällöt läpi halutussa järjestyksessä (ks. kohta *Opintopolun jaksojen suoritusjärjestyksen määrittely*). Jokaiselle opintopolulle luodaan ainakin yksi opintoryhmä, johon tuodaan opintopolun opiskelijat. Opintopolkuun kiinnitettyjä kursseja voidaan myös suositella opintoryhmäkohtaisesti.

**Opintopolku on rakenteeltaan kolmitasoinen** (opintopolku > jakso > koulutussisältö). Opintopolku rakennetaan aina kolmitasoiseksi Gimlet LMS:n hallinnointipuolella, mutta koulutusportaalin asetuksissa voidaan erikseen määritellä, mitkä tasot näytetään käyttäjille koulutusportaalin puolella. Käyttöönottoprojektin yhteydessä määritetään, mikä taso koulutusportaalissa otetaan käyttöön. Tasoa voidaan tarvittaessa muuttaa myöhemmin, jos koulutusten käyttötarve tai rakenne muuttuu.

1. taso: Jos koulutussisältöjä ei ole vielä paljon, sisältö on järkevintä näyttää koulutusportaalissa kurssilistana, jolloin koko koulutuskatalogin näkee helposti.

**2. taso:** Jos koulutussisältöjä on jo kymmenittäin, sisältöä on järkevää jakaa jaksoihin, jotta koulutusportaalin käyttäjien on helpompi hahmottaa eri aihealueita ja kokonaisuuksia. Jaksosta avautuu lista ko. jaksoon liitetyistä kursseista/koulutussisällöistä.

**3. taso:** Jos koulutussisältöjä ja eri aihealueita on paljon, sisältö kannattaa esittää koulutusportaalissa opintopolkuina, jolloin koko kolmitasoinen rakenne esitetään käyttäjille.

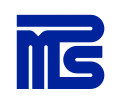

### Esimerkki opintopolkurakenteesta, case MPS-Yhtiöt

MPS-Yhtiöiden koulutusportaalissa esitellään konsernin eri liiketoiminta-alueiden toimintoja (MPS Career, MPS Prewise, MPS Executive Search, MPS Lifeworks), ja jokaisella on paljon omia koulutussisältöjä. Koulutusportaaliin on tästä syystä päätetty luoda jokaiselle osastolle oma opintopolkunsa. Tässä esimerkkinä yksi opintopoluista "MPS Prewisen palvelut", johon kiinnitetään kaikki MPS Prewiseä koskevat koulutussisällöt.

Tämä opintopolku on suunnattu koko MPS-Yhtiöiden henkilöstölle, joten opintopolun opintoryhmään on lisätty ryhmä "ALL", joka sisältää koko konsernin henkilöstön.

MPS Prewisen palvelut koostuvat oppimisteknologioista, digitaalisesta sisällöntuotannosta sekä erilaisista valmennuksista. Näistä on tehty omat jaksonsa ja jokaiseen jaksoon on kiinnitetty siihen liittyvät verkko-kurssit.

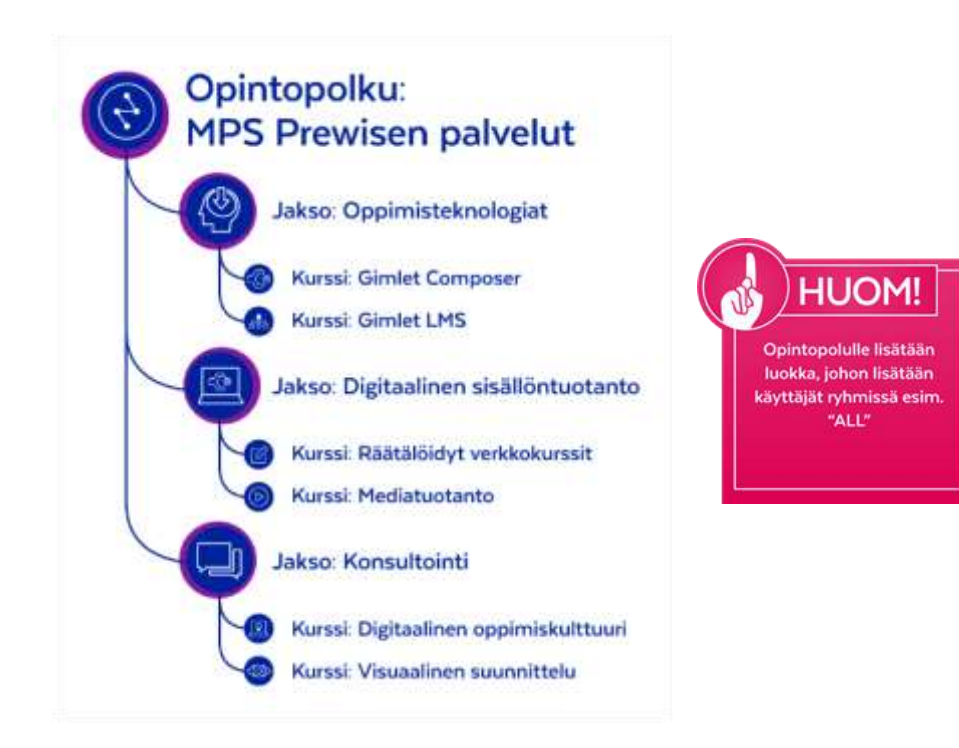

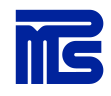

### Siirrä verkkokurssi Composer-työkalusta Gimlet LMS:ään

Composerilla tehty verkkokurssi voidaan siirtää suoraan Gimlet LMS:ään Composerin oikeassa yläkulmassa olevan vasemmanpuoleisimman painikkeen (Export and Publish) kautta. Paina vain avautuvasta näkymästä Julkaise Gimlet LMS:ssä -painiketta. Avautuvasta näkymästä painetaan vain Publish to Gimlet LMS/ Julkaise Gimlet LMS:ään -painiketta. Huomaa, että tähän toimintoon tarvitaan Gimlet LMS -pääkäyttäjäoikeudet.

Kurssi päätyy Gimlet LMS:n Content/Sisältö -välilehdelle osaksi koulutusluetteloa. Seuraavaksi päätät mihin opintopolkuun tai -polkuihin haluat kurssin lisätä, sillä vain opintopolkuun lisätty kurssi näkyy koulutusportaalissa.

| مرياني والمتعالية والمتعالية والمتعاد     |                                | Ps-Training                                                      | - 00          |
|-------------------------------------------|--------------------------------|------------------------------------------------------------------|---------------|
|                                           | Constant AT-12<br>Late mouther | 1011 1 10 Diving Gamer Land<br>204422 2 42 Feb by Dation Section |               |
| Tervetuloa                                |                                | Comments                                                         |               |
| Export & publish                          | THE OWNER OF THE OWNER         | Page comments                                                    | All comments. |
| Course                                    |                                | this decomments                                                  |               |
| Publish to Gimler UMS SCORM 12 SCORM 2004 |                                |                                                                  |               |
| Offline pacings                           |                                |                                                                  |               |
| Course texts                              |                                |                                                                  |               |
| X177 Texts to Word                        |                                |                                                                  |               |
| Ecent history                             | _                              |                                                                  |               |
|                                           |                                |                                                                  |               |
|                                           | Clove                          |                                                                  |               |
| En .                                      |                                | (EH) With post summer have                                       | ÷             |

### Composer-työkalussa muokatun verkkokurssin päivittäminen Gimlet LMS:ään

Kun kurssi on kerran siirretty Composerista Gimlet LMS:ään, sen muokkaamista voi jatkaa Composertyökalussa vaikuttamatta kurssin julkaistuun versioon.

Composer-työkalussa muokattu versio voidaan julkaista Gimlet LMS:ssä olevan version päälle siirtämällä kurssi samalla tavalla kuin ensimmäisen julkaisun yhteydessä eli painamalla kurssin **Ominaisuudet**-välilehdeltä **Julkaise Gimlet LMS:ään** -painiketta. Siirron yhteydessä Composer varoittaa, jos kurssi on jo siirretty LMS:n puolella, ja sen päivittäminen tulee erikseen vahvistaa siirron yhteydessä. Jos kurssi on jo liitettynä opintopolkuun, ei päivittämisen yhteydessä tarvitse yleensä tehdä muutoksia Gimlet LMS:n puolella.

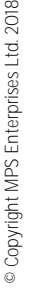

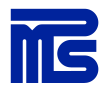

### Valmistele verkkokurssi ennen opintopolkuun lisäämistä

Ennen kurssin julkaisua ja liittämistä opintopolkuun, kurssille on hyvä lisätä kurssikuvaus, kurssikuvake sekä tarkistaa kurssin perusasetukset. Löydät Gimlet Composer -työkalusta siirretyn kurssin Gimlet LMS:n Content/Sisältö-välilehdeltä.

| Gimlet LMS | HOME   | CONTENT     | USERS AND GROUPS | LEARNING  | MESSAGING    | MEDIA BANK         | REPORTING  | COMMUNITY           |   |
|------------|--------|-------------|------------------|-----------|--------------|--------------------|------------|---------------------|---|
|            | Thoma: | - Southeast | Gourd Map Groups | LEPHINITE | THE STOPPORT | Phase of the first | nur ontano | - Contraction and - | 1 |

Jos kursseja on paljon, kurssin etsinnässä kannattaa hyödyntää koulutusluettelon hakukenttää.

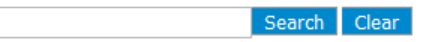

Kurssin asetukset saa avattua klikkaamalla kurssilistassa kurssin nimeä ja menemällä sen jälkeen kurssin **Properties/Ominaisuudet -**välilehdelle.

|                                                                                                    |                                                                                       | Conten                                                                                                    | t Properties                                                                                                    | Player UI                                                                                                    | View archived                                                                                                    | Comments                                                                                                    |                                                                                                    |
|----------------------------------------------------------------------------------------------------|---------------------------------------------------------------------------------------|----------------------------------------------------------------------------------------------------|----------------------------------------------------------------------------------------------------|----------------------------------------------------------------------------------------------------|----------------------------------------------------------------------------------------------------|----------------------------------------------------------------------------------------------------|----------------------------------------------------------------------------------------------------|
| 🛃 Save 🛃 Sa                                                                                                    | ve and close 🗙 Cance                                                                  | 1                                                                                                    |                                                                                                    |                                                                                                    |                                                                                                    |                                                                                                    |                                                                                                    |
| Edit Gmlet Player tr                                                                                                    | aning properties<br>Gr                                                                | rlart Properties Pier                                                                                                    | Exter<br>sin ke                                                                                                    | <b>nt/Laajuu</b><br>esto minuu<br>Ile koulutu                                                                                                    | <b>s</b> -kohdassa vo<br>utteina, jolloin<br>sportaalissa.                                                                                                    | bidaan määr<br>se näkyy m                                                                                                    | ittää ku<br>yös opi                                                                                                    |
| Barr Info Mayer<br>Rama <sup>®</sup><br>Flaver figts<br>Mester fraining<br>Uniting some<br>Training some first<br>name<br>Training some first<br>name<br>Training some email<br>Tak<br>Langunge<br>Estant<br>Vakith period of<br>basing softwarmane<br>index<br>Mastimum allowed<br>valis | Bystem requirements Cuation p Phastoleen ph/ammen IntTML5/GrP                         | Interface Testing regulator                                                                                                    | Kurss<br>mass<br>perfo<br>aika<br>merk<br>hene<br>tuu e<br>Voit n<br>tion/<br>tuspo                                                                                                    | sille voidaa<br>aoloaika ko<br>ormance ir<br>(pv). Huo<br>itä päivinä<br>e, käyttäjäi<br>i suoritettu<br>myös lisätä<br>'Kuvaus-k<br>ortaalissa k | an myös aset<br>ohdassa <b>Valid</b><br>o days/Suorit<br>omio, että vo<br>ei vuosina. Ku<br>n suoritus noll-<br>u -tilaan.<br>ä kurssillesi ku<br>ohdassa. Ku<br>urssin yhteyd | taa suorituł<br>Ity period o<br>uksen voim<br>pimassaoloa<br>un kurssisuo<br>ataan ja kurs<br>vaustekstin<br>vaus näkyy<br>essä. | tsen vo<br>f <b>trainir</b><br>assaolo<br>ika tulo<br>itus va<br>ritus va<br>si pala<br>si pala<br><b>Descri</b><br>y koul |
| Edi + Inaci + Vien +<br>⊖ = -+ Farmain +<br>d <sup>2</sup> IE + IE +                                                                                                    | Farral                                                                                | MPS CAMPUS                                                                                                    |                                                                                                    |                                                                                                    |                                                                                                    | tai hum                                                                                                    | (Sector View)                                                                                                    |
| Auto enancitar e livera torre i<br>marte parte parte parte en risto d<br>establicamenta, invisione p                                                                                                    | is pitkite kokarukuen perustana<br>Liu. Navtasta kanadisis teologi tiy<br>intonisena. | Real 2 Manual<br>Reality<br>Reality | n 2:<br>In getannen<br>19. denneten oppfisier bevorden<br>reiseliker (pfeldstaterenen rekk<br>reiselike<br>19. den de gena<br>19. den de gena<br>19. den de gena<br>19. de gena<br>19. de gen | an garyatiyas mashagaldar<br>suhasta, Provider                                                                                                    |                                                                                                    | Notes a<br>Sector 21220<br>Sector 21220<br>Sector 21220<br>Autoba 54228<br>Sector 54228                                          |                                                                                                    |

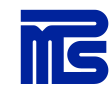

7

Kurssikuvakkeen saa lisättyä kohdasta **Image/Kuva**. Avaa LMS:n mediapankki nuolipainikkeesta ja valitse haluttu kuva. Jos kuvaa ei ole vielä lisätty mediapankkiin, se voidaan lisätä **Media bank/Mediapankki**-välilehdellä tai suoraan kurssin kuvan valintavaiheessa painamalla ponnahdusikkunan alalaidasta **Upload image/Lataa media**. Kuva näytetään koulutusportaalin kurssivalikoissa ja -sivulla. Kuva skaalataan neliön muotoiseksi. Suosittelemme käyttämään melko pientä kuvaresoluutiota, esimerkiksi 400x400 pikseliä.

Tarkasta myös, että **Properties/Ominaisuus**-sivun alalaidassa on **Content ready/Sisältö valmis -**kohta valittuna. Tämä valinta tulee olla tehty, jotta kurssi on käytettävissä koulutusportaalissa. Jos valinta ei ole päällä, kurssi näkyy koulutusportaalissa ei-aktiivisena (harmaana) eikä käyttäjä voi avata sitä.

Mikäli haluat pakottaa opiskelijat käymään kurssin läpi sivujärjestyksessä, lisää valinta kohtaan **Enforce** sequence/Pakota järjestyksessä. Kun kurssi on suoritettu, käyttäjä pääsee liikkumaan vapaasti kurssissa seuraavilla katselukerroilla.

Kohdasta Continue from last visited page/Jatka viimeksi käydystä sivusta voit valita, jatkuuko kurssi sivulta, johon käyttäjä on jäänyt vai aloitetaanko se aina alusta. Valitsemalla Overwrite learners answers/Tallenna edellisten vastausten päälle, kurssin suorittajien vastaukset tallennetaan edellisten vastausten päälle, mikäli kurssi sallii tehtävien uudelleen suorittamisen.

Kun tarvittavat valmistelut ovat tehty, paina **Save and close/Tallenna ja sulje**. Kurssin voi nyt lisätä opintopolkuun.

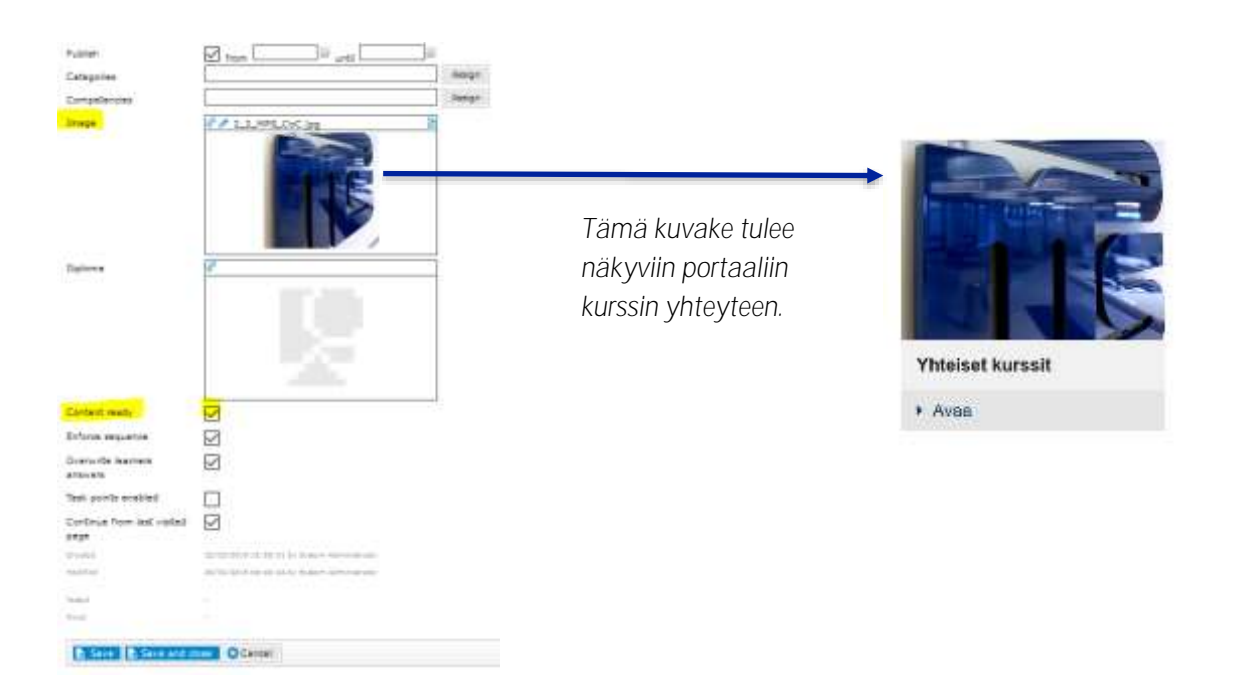

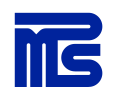

### PDF-tiedoston tai videon lisääminen Gimlet LMS:ään

Kun haluat lisätä PDF-tiedoston, videon tai minkä tahansa muun mediapankin elementin koulutussisältönä, mene **Content/Sisältö**-välilehdelle ja valitse **New media training/Uusi mediakoulutus**.

| Gimlet LMS                                                                                   | 105                                     |                   | LIGHT HE OFSITS | Lanes I                | HELLING         | and Paula | -   | APOTTA       | consum |
|----------------------------------------------------------------------------------------------|-----------------------------------------|-------------------|-----------------|------------------------|-----------------|-----------|-----|--------------|--------|
| Provide<br>Taxing (2016) •<br>Kes Galde Pilver taxing<br>Depot Devid package                 | Name - Domen<br>Training cata           | e transpo<br>slog | miş             |                        |                 |           |     |              |        |
| New Holder Station<br>New Holder Station<br>New Instructor Lend Stations<br>Authors Colomony | Training type<br>Categories<br>Longuige | lay<br>at         | <u>명</u> 미 944  | urfeiched samm<br>[1]] | t aris<br>Doore | Char      | sha | e an Other # | for ke |
| Marage competencies .                                                                        |                                         |                   |                 |                        |                 |           |     |              |        |

Anna koulutukselle nimi (Name) ja hae mediaelementti mediapankista tai lataa tiedosto koneeltasi (Select), kirjoita tarvittaessa kurssikuvaus (Description), lisää kurssikuva (Image) sekä lopuksi lisää valinta kohtaan Content ready/Sisältö valmis. Lopuksi paina Create/Luo uusi.

| Beau ofe: Codios propertes                                                                                                    |                                                                                                    |          |
|----------------------------------------------------------------------------------------------------|----------------------------------------------------------------------------------------------------|----------|
| lete                                                                                                    |                                                                                                    |          |
| hda                                                                                                    | -                                                                                                    |          |
|                                                                                                    | - Delet                                                                                                    | Tarret   |
| laafar toering                                                                                                    | Choose                                                                                                    | Sample   |
|                                                                                                    | 1.000                                                                                                    | - Nemple |
| (a                                                                                                    | -                                                                                                    |          |
| editede (Edited                                                                                                    | 6                                                                                                    |          |
| Mowner, we                                                                                                    |                                                                                                    |          |
| elder period of learning                                                                                                    |                                                                                                    |          |
| enteller (Merrie                                                                                                    |                                                                                                    |          |
| Est- Inart- Ven- Formet-                                                                                                    |                                                                                                    |          |
| o = = Penant B.7 E E B B                                                                                                    |                                                                                                    |          |
| # 1Ξ · 1Ξ ·                                                                                                    |                                                                                                    |          |
|                                                                                                    |                                                                                                    |          |
|                                                                                                    |                                                                                                    |          |
|                                                                                                    |                                                                                                    |          |
|                                                                                                    |                                                                                                    |          |
|                                                                                                    |                                                                                                    |          |
|                                                                                                    |                                                                                                    |          |
|                                                                                                    |                                                                                                    |          |
|                                                                                                    |                                                                                                    |          |
|                                                                                                    |                                                                                                    |          |
|                                                                                                    |                                                                                                    |          |
|                                                                                                    |                                                                                                    |          |
| utilet mart                                                                                                    |                                                                                                    |          |
| alan and and and and and and and and and a                                                                                                    | ar<br>Assign                                                                                                    |          |
| utien: = =<br>angone:                                                                                                    | ii<br>Assyr<br>Sanyr                                                                                                    |          |
| utan Departuran                                                                                                    | a Astyr                                                                                                    |          |
| ution                                                                                                    | Assyr<br>Assyr                                                                                                    |          |
| uster into<br>integrates<br>anapotes<br>integrates<br>integrates                                                                                                    | a<br>Aoyr<br>Aoyr                                                                                                    |          |
| uster I tom I tom                                                                                                    | a<br>Aoyr<br>Aoyr                                                                                                    |          |
| utiet I tom I tom                                                                                                    | a<br>Auge<br>Auge                                                                                                    |          |
|                                                                                                    | a<br>Aoyr<br>Awy                                                                                                    |          |
| alien en teor and teor and teo                                                                                                    | Active<br>Active<br>Active                                                                                                    |          |
| uster despolas<br>despolas<br>despol | Active Sector                                                                                                    |          |
| utaten de la constante de la constante de la const<br>enconstante de la constante de la constante de la constante de la constante de la constante de la constante de la constante de la constante de la constante de la constante de la constante de la constante de la constante de la constant                                                                                                    | Accept                                                                                                    |          |
| tatuet Intern Intern International International Internati                                                                                                    |                                                                                                    |          |
| star di tan di di di di di di di di di di di di di                                                                                                    |                                                                                                    |          |
| atie ton and                                                                                                    | Active Control of Control of Cont |          |
| ater<br>megotes<br>repetanciae<br>plores<br>plores                                                                                                    |                                                                                                    |          |

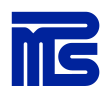

9

### SCORM-paketin lisääminen Gimlet LMS:ään

Mene Content/Sisältö-välilehdelle, valitse New SCORM training/Uusi SCORM koulutus. Hae SCORMpaketit koneeltasi, kirjoita tarvittaessa kurssikuvaus, lisää kurssikuva ja lisää valinta kohtaan Content ready/Sisältö valmis. Lopuksi paina Create/Luo uusi.

|                                                        | HOME CONTENT USERS AND GROUPS LEARNING MESSAGING MEDIA BANK REPORTING COMMUNITY |
|--------------------------------------------------------|---------------------------------------------------------------------------------|
| TryOut Inc                                             |                                                                                 |
| Training catalog •                                     | cours - remain - rescart sumof - use shows manue                                |
| New Gimlet Player training<br>Import training from XML | New SCORM training                                                              |
| Import Gimlet package                                  | E Croste SCancel                                                                |
| New URL training                                       |                                                                                 |
| New media training                                     | Bate info                                                                       |
| New xAPI training                                      | mane and states craces holes and                                                |
| New Instructor Lead training                           | Name                                                                            |
| Archived trainings                                     | Package Selan. Evelatura tedestos.                                              |
| Nitenan estensite                                      | If training name is not defined. It will be                                     |
| manage categories                                      |                                                                                 |

### Luo uusi opintopolku

Luo uusi opintopolku (learning path) valitsemalla Learning/Opiskelu-välilehti ja sieltä New learning path/Uusi opintopolku.

| Gimlet LMS                                                                  | HOME CONTENT LISERS AND GAOLIPS | LEASTERN . | HESSAGING       | HECTA BANK | REPORTING | COMMERSITY |
|-----------------------------------------------------------------------------|---------------------------------|------------|-----------------|------------|-----------|------------|
| Prevena<br>Learning pather<br>New teaming paths<br>Archivert learning paths | Home is Lawring a Lawring boths |            |                 |            | Search a  | 5 •        |
|                                                                             | Tursi 1                         |            | Chargest and la | sman       | - Electro | C AL       |

- Anna opintopolulle kuvaava nimi (Name). Mikäli koulutusportaalissa näytetään koko kolmitasoinen opintopolkuhierarkia, lisää myös kuvake opintopolulle kohdasta Image/Kuva. Halutessasi voit lisätä myös kuvaustekstin. Opintopolulle voidaan antaa myös kielikohtaiset nimet, mutta tämän pystyy tekemään vasta kun opintopolku on luotu.
- 2. Luo uusi jakso kohdasta Add phase/Lisää jakso ja anna sille nimi ja tallenna Save/Tallennalinkistä. Mikäli koulutusportaalissa näytetään jaksot, lisää jaksolle myös kuvake kohdasta Image/Kuva, halutessa voit lisätä myös kuvaustekstin.

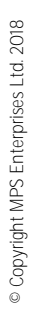

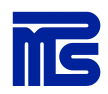

| -           |               | 1                 |       |
|-------------|---------------|-------------------|-------|
| ACTURIOR IN |               |                   |       |
|             |               |                   |       |
|             |               |                   |       |
| departer .  |               |                   | #1    |
| And plane   |               |                   |       |
|             | Other         | Duration Duration | stee. |
| New passe   | fann Cantol ( | 4                 | L.    |

3. Lisää jaksoon haluamasi kurssi(t) alasvetovalikon kohdasta Add trainings/Lisää koulutuksia. Valitse haluamasi kurssit listalta ja vahvista painamalla Add selected /Lisää valittuihin.

| and the second second | and .       |          |                                                                                                    |             |            |
|-----------------------|-------------|----------|----------------------------------------------------------------------------------------------------|-------------|------------|
|                       |             |          |                                                                                                    |             |            |
|                       |             |          |                                                                                                    |             |            |
| -                     |             |          |                                                                                                    | (wear)      |            |
| -                     | lanings and | annana ( |                                                                                                    |             |            |
|                       |             | (Broth   | invation.                                                                                                    | Description |            |
| www.ebuter            |             |          | Ne                                                                                                    | 14          | A Restored |
|                       |             |          | and the second second s |             |            |

4. Lopuksi paina Create/Tallenna.

### Luo uusi opintoryhmä (class) tekemääsi opintopolkuun

Valitse luomasi opintopolku Learning/Opiskelu-välilehdellä ja luo sille uusi luokka painamalla New class/Uusi opintoryhmä.

| ? schedule |  |
|------------|--|
|            |  |
| New class  |  |
|            |  |
|            |  |
|            |  |
|            |  |
|            |  |

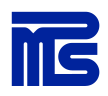

- 1. Anna Info-välilehdellä luokalle nimi, joka voi olla esim. käyttäjäryhmän nimi. Recommended trainings/Suositellut opinnot -asetuksella voit määrittää näytetäänkö opintopolun sisällöt käyttäjälle opintoportaalissa suositeltuina. Huomaa, että kaikki opintoportaalit eivät tue tätä toiminnallisuutta.
- 2. Lisää opintopolulle opiskelijat Learners/Opiskelijat-välilehdellä joko yksittäin tai ryhmänä. Suositeltua on käyttää valmiita ryhmiä, jolle haluat antaa pääsyn opintopolun kurssille/kursseille.

Huom! Jos lisäät yksittäisiä käyttäjiä, käyttäjän pitää olla lisättynä Gimlet LMS:sään, jotta saat valittua käyttäjän listalta.

- 3. LP Schedule/Aikataulutus -välilehdeltä voi halutessa määrittää millä aikavälillä opiskelijat pääsevät kursseille.
- 4. Lopuksi paina Create/Luo uusi.

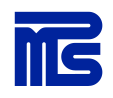

### Kiinnitä uusi opintopolku Community/Yhteisö-välilehdellä koulutusportaaliin

Muista aina lisätä uusi opintopolku haluamaasi koulutusportaaliin **Community/Yhteisö**-välilehdellä. Vaikka koulutusportaaleja olisi organisaation käytössä vain yksi, kiinnitys on silti tehtävä.

| wout inc.                                                             | n na sana na sana na sana na sana na sana na sana na sana na sana na sana na sana na sana na sana na sana na s |         |
|-----------------------------------------------------------------------|----------------------------------------------------------------------------------------------------|---------|
| THOM INC.                                                             | Home > Community > Communities                                                                                 |         |
| Create community<br>Import community from XML<br>Anthived communities | Communities<br>Expand all   Collapon all<br>I Test community two                                               | 90000-  |
|                                                                       | W Test Community One                                                                                           | 80000 - |
|                                                                       | M TryCut Community                                                                                             | 80000-  |

Kun olet valinnut koulutusportaalin, valitse Learning paths/Opintopolut-välilehti ja sieltä Add/Lisää. Lista näyttää vain opintopolut, joita ei vielä oli lisätty koulutusportaaliin. Valitse haluttu opintopolku ja paina Add selected/Lisää valittuihin.

| Gimilet LMS            | Cvelina, Hertua logout |              |                |                |             |             |            |           |                |                |
|------------------------|------------------------|--------------|----------------|----------------|-------------|-------------|------------|-----------|----------------|----------------|
|                        | HOME                   | CONTENT      | USERS AN       | ID GROUPS      | LEARNIN     | G M         | IESSAGING  | MEDIA BAI | NK REPORTING   |                |
| rewise                 | Home D Com             | munity D.Com | munities > Com | munitur conto  | at 5 Commun | the Learnin | in nothe   |           |                |                |
| Communities 🔹          | nome - com             | manity = com | munices - com  | intenicy conce | ne = commun | icy learnin | ig pauls   |           |                |                |
| Prewise Demo Community | Prewise De             | mo Commu     | nity commun    | nity learnin   | g paths     |             |            |           |                |                |
| Salesportal2           | Content<br>Add         | Members      | Groups         | Properties     | Archived    | SS0         | Categories | Badges    | Learning paths | Dynamic conten |
|                        | N                      | ame          |                |                |             |             |            |           |                | Search Cl      |
|                        | Te:                    | st path      |                |                |             |             |            |           |                | 💀 Remove       |
|                        | Remove se              | elected      |                |                |             |             |            |           |                |                |

## Muokkaa opintopolkua

Opintopolkua voi muokata menemällä Learning/Opiskelu-välilehdelle, valitsemalla halutun opintopolun klikkaamalla opintopolun nimeä ja painamalla Edit learning path/Muokkaa opintopolkua.

| Gimlet LMS                                   | Landard     |                    | LOTTING LAIN PROPERTY | Tyme      | m, Administratur, log | out Previse | E         |         |
|----------------------------------------------|-------------|--------------------|-----------------------|-----------|-----------------------|-------------|-----------|---------|
| Prewise                                      | HUME        | CONTENT            | USERS AND GROUPS      | LEanning  | ME22400040            | MELSA BANK  | NEPORTING | CONNERT |
| Learning paths                               | Home > Lean | sing > Learning bi | the > Classes         |           |                       |             |           |         |
| New learning path<br>Archived learning paths | Prewse em   | ployee learning    | path classes          |           |                       |             |           |         |
| And setting sectoring presses                | New class   | View archived      | daases Edit lean      | ning path |                       |             |           |         |
|                                              |             |                    |                       |           |                       |             | -         |         |
|                                              |             |                    |                       |           |                       |             | Search    | Gear    |
|                                              |             |                    |                       |           |                       |             | show      | 25      |
|                                              | Total: I    |                    |                       |           |                       |             | 1 1010010 |         |
|                                              | Name 🕈      |                    | Active                |           | Started               | Complete    | d         |         |
|                                              | Default     |                    | Aiwaya                |           | 100 is (11)           | a Kasa      | (0/9)     | 1       |
|                                              | Total: 1    |                    |                       |           |                       |             | 1 10 10   |         |

Voit muokata opintopolun rakennetta ja sisältöjä lisäämällä uusia jaksoja ja/tai kursseja, sekä poistamalla tarpeettomia tai vanhentuneita koulutuksia. Opintopolun muokkaaminen ei vaikuta koulutusten suorituksiin, jotka ovat aina sidottu itse kurssiin/koulutukseen. Opintopolun kokonaissuoritus päivitetään aina sille määritettyjen koulutusten mukaan.

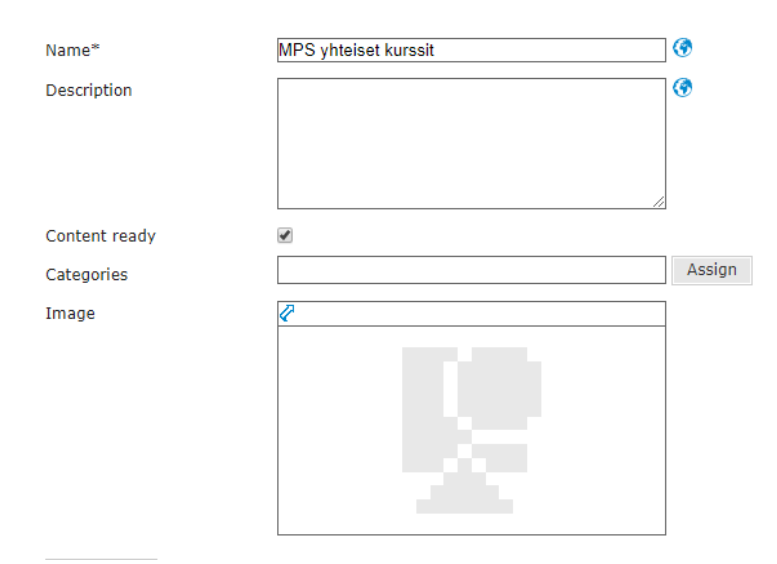

Muokkausnäkymässä on myös mahdollista versioida opintopolun sekä sen jaksojen nimiä ja kuvauksia useammalle kielelle painamalla kentän perässä olevaa **maapallokuvaketta**.

Huomioithan myös, että käännetyt nimet ja kuvaukset ovat käytössä ainoastaan koulutusportaalissa, raporteissa ja valikoissa näkyy rakenteessa määritetyt nimet ja kuvaukset.

Huom! Kaikki portaaliversiot eivät tue käännösten esittämistä. Jos käännökset eivät näy portaalissa, kannattaa olla yhteydessä Helpdeskiin tai MPS Prewisen yhteyshenkilöön.

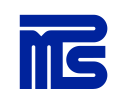

## Opintopolun jaksojen suoritusjärjestyksen määrittely

Opintopolun jaksoille on mahdollista määrittää jaksojen välisiä ennakkovaatimuksia, joilla voidaan ohjata koulutusten suorittamista tietyssä järjestyksessä. Tämä on hyödyllistä etenkin, kun koulutusportaalissa on käytössä kaikki kolme tasoa (opintopolku > jakso > koulutussisällöt), mutta määritykset toimivat myös yksi- ja kaksitasoisen hierarkian kanssa.

Ennakkovaatimuksilla voidaan määrittää esimerkiksi, että ensimmäisen jakson kurssit ovat suoritettava 100 prosenttisesti ennen kuin käyttäjä pääsee suorittamaan seuraavan jakson kursseja.

Voit tehdä esimerkin kaltaisen määrityksen valitsemalla toisen jakson tiputusvalikosta **Prerequisites/En-nakkovaatimukset**.

| Name"<br>Deemption | behattan path   |                          |                                                             |
|--------------------|-----------------|--------------------------|-------------------------------------------------------------|
|                    |                 |                          |                                                             |
|                    |                 |                          |                                                             |
| Content neady      | 12              | 1 manual and             |                                                             |
| Categoriee         |                 | Anneger .                |                                                             |
| pus04              | e               |                          |                                                             |
|                    |                 |                          |                                                             |
| Add attaree        |                 |                          |                                                             |
| -                  | Offset Duration | Desciption               |                                                             |
| WHE DISE           | In 177          | 3                        |                                                             |
| Our volues         | A A             | 4                        | <b>10</b> (9)                                               |
| CEO walcome video  |                 | 4                        | <b>111</b> (+)                                              |
| Bectrof Week       | at Interest     | ]4<br>[]                 | Add treenings<br>Add termsdams<br>Means and the<br>Received |
| Team leading turn  |                 | d                        |                                                             |
| E face Ocarest     |                 |                          |                                                             |
|                    |                 | Charles Departure 200 pt |                                                             |

Lisää valinta ensimmäisen jakson nimen eteen ja paina **OK**. Tämän jälkeen ennakkovaatimus on käytössä ja jakson kurssit ovat avattavissa vasta kun käyttäjä on täyttänyt vaatimukset.

| 4  | PREREQ              | UISITES                                |                                         | × |
|----|---------------------|----------------------------------------|-----------------------------------------|---|
| n  | Current<br>Select p | phase: Second We<br>hases which must b | eek<br>e completed in prefered percents |   |
| 1  |                     | Welcome                                | 100 %                                   |   |
|    |                     | Select all                             |                                         |   |
| P. | ОК                  | Cancel                                 |                                         |   |
|    |                     |                                        |                                         |   |

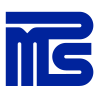

### Luo uusi käyttäjä yksittäin tai tuo Excel-tiedostosta

Yleensä palvelun käyttöönoton yhteydessä on tehty käyttäjäintegraatio ja kertakirjautuminen (SSO). Tällöin käyttäjähallinta tehdään automaattisesti. Aina näin ei kuitenkaan ole tai järjestelmään pitää tuoda integraation ulkopuolisia käyttäjiä, jolloin ne luodaan manuaalisesti **Users and groups/Käyttäjät ja ryhmät** -välilehdellä.

| Gimlet I MS    |      |         |                  | 23 System | n, Administrator Is | pour Previse |           |
|----------------|------|---------|------------------|-----------|---------------------|--------------|-----------|
| Contract Press | HOME | CONTENT | USERS AND CROUPS | LEARNING  | MESSAGING           | MEDIA BANK   | REPORTING |

### Yksittäisen käyttäjän luominen > Create user/Uusi käyttäjä

Käyttäjälle määritettävät pakolliset tiedot ovat: First name/Etunimi, Last name/Sukunimi, Username/Käyttäjätunnus, Email/Sähköposti, Password/Salasana, Language/Kieli, Roles/Rooli.

Jos olet luomassa opiskelijatunnusta, valitse rooleista **Participant/Osallistuja**. Jos taas olet luomassa pääkäyttäjätunnusta, valitse **Admin/Asiakkaan ylläpitäjä**.

Jotta käyttäjätunnuksella voi kirjautua koulutusportaaliin/hallinnointinäkymään, tulee

Is approved/Hyväksytty käyttäjä -kohdan olla valittuna.

#### Käyttäjien tuominen Excel tiedostona > Import users from Excel / Tuo käyttäjiä Excel tiedostosta

|                                                                                                    | HOME CONTENT                               | USERS INCIDENTS LEARNING MESSAGING MEDIA BANK REPORTING COMMUNITY                                                                                                    |
|----------------------------------------------------------------------------------------------------|--------------------------------------------|----------------------------------------------------------------------------------------------------|
| Nyout Inc.<br>Usars -<br>Chudin user<br>Actived assess<br>Import users from City No<br>Import users from City No<br>Import users from Excel the<br>Distant - | there is there and proper is<br>Excel file | Laser 1- Import uses from Excel He<br>Selec. El veltos fedoatos                                                                                                    |
|                                                                                                    | Excel Ne faids                             | Usernane", First name", Last name", Enall", Palaword, Title, Phone number, Address, Pastal code, City,<br>Country, Lawayae, Caling anne, Nichnane, UK, Description, Default UI language, Company, Business unit,<br>Ruen, Location, Organizational ID. |
|                                                                                                    | Different O Carrol                         | Countrial user input Exist                                                                                                    |

- 1. Käytä User import/Käyttäjientuonti Excel -pohjaa\* ja täytä tarvittavat tiedot (First name, Last name, Username, Email, Password).
- 2. Tallenna tiedosto .xlsx muotoon
- 3. Hae tiedosto koneeltasi Selaa-toiminnolla, paina Read file/Lue tiedosto.
- 4. Tuonnin yhteydessä tee käyttäjistä oma ryhmä tai lisää ne jo olemassa olevaan ryhmään. Määritä myös henkilöille salasana, mikäli salasanaa ei ole vielä määritetty Excel-tiedostossa.
- 5. Paina lopuksi Import/Tuo.

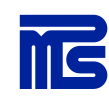

| International and theme | • Unit view weathfreed uncompany                                                                               |
|-------------------------|----------------------------------------------------------------------------------------------------|
| Otemania settiriga      | W the tail property automatic                                                                                  |
|                         | C Like with part of e-mail address for username (e.g., somebody)                                               |
|                         | C dee fui e-mei address for ceemane (e.g. somebody@domairchet)                                                 |
|                         | C. Liss Withstein Jahrunen                                                                                     |
| Pasaword type:          | · Deport pessavord or auto generate if minung                                                                  |
|                         | C Auto generate password                                                                                       |
|                         | O Set same password for all users                                                                              |
|                         | O Set name password as usemana                                                                                 |
| and a start             | Credit new group                                                                                               |
|                         | C) Select groups hore tot                                                                                      |
| Group name              |                                                                                                    |
| have not seen to be the | (Without way)                                                                                                  |
| Net and group constant  | Paulone A                                                                                                    |
| Role settings           | · Get, default role for all upare                                                                              |
|                         | G Set default role only for users, whose role is undefined                                                     |
| Unirs and group default | Explicit                                                                                                    |
| langunge                | Contraction and the second second second second second second second second second second second second second |
| Language settings       | Get defnult language for all uners                                                                             |
|                         | C Set default language only for users, whose language is undefined                                             |
| Expres                  |                                                                                                    |
| is approved             | a                                                                                                    |
|                         |                                                                                                    |
| Evating years           | Apply group, role, language and expiration date settings for selected existing usars                           |
|                         |                                                                                                    |

\* Käyttäjien tuontiin tarkoitetun Excel-tiedoston löytää Gimletistä: Users and Groups > Import Users from Excel > Download user import Excel/Lataa käyttäjientuonti-Excel.

### Lisää uusi käyttäjä Community/Yhteisö-välilehdellä koulutusportaalin jäseneksi

Muista aina lisätä uusi käyttäjä haluamaasi koulutusportaaliin **Community/Yhteisö**-välilehdellä. Koulutusportaaleja voi olla organisaation käytössä yksi tai useampia. Kiinnitys on aina tehtävä portaalikohtaisesti.

|                                                                       | HOME CONTENT USERS AND GROUPS LEARNING MESSAGING MEDIA BANK REPORTING                                           | COMMUNITY |
|-----------------------------------------------------------------------|----------------------------------------------------------------------------------------------------|-----------|
| TryOut Inc                                                            | The second second second second second second second second second second second second second second second se |           |
| Communities .                                                         | mine > community > communities                                                                                  |           |
| Create community<br>Import community from XML<br>Anthived communities | Communities Expand all   Collapon all                                                                           |           |
|                                                                       |                                                                                                    |           |
|                                                                       | 49 Test Community One                                                                                           |           |
|                                                                       | M TryCut Community                                                                                              | 80000 ·   |

Kun olet valinnut koulutusportaalin klikkaa Members/Käyttäjät > Add members/Lisää käyttäjiä. Valitse käyttäjä(t) listalta ja paina Add selected/Lisää valittuihin.

| Gimlet LMS | HOME CONTENT USERS AND GROUPS LEARNING MESSAGING MEDIA BANK REPORTING COMMUNITY                                                    |
|------------|----------------------------------------------------------------------------------------------------|
| PS Campus  | Hame = Community = Communities = Community context = Community members                                                             |
| MPS Partal | MPS Portal community members<br>Context Members Groups Properties Archived SSO Categories Badges Learning paths<br>Dynamic context |
|            | Add menoters Add from group Create member Archived members                                                                         |
|            | Advanced cearch                                                                                                    |

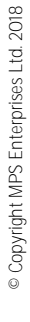

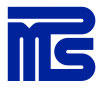

### Viestien lähetys

Voit lähettää koulutusportaalin käyttäjille kutsuja kursseille tai muistutuksia välilehdeltä Messaging/Viestit ja valitsemalla vasemmasta laidasta Create message/Luo viesti.

#### Kutsu

Luo uusi viesti ja valitse tyypiksi Static/Staattinen.

Name/Nimi-kohta näkyy vain Gimlet LMS:n hallinnoinnissa, itse viestin otsikko lisätään kohdassa Subject/Aihe. Voit valita vastaanottajat yksittäin, ryhminä tai opintopolun luokista.

| ****    | Recoverda | Altachyraetta |  |
|---------|-----------|---------------|--|
|         |           | Street Street |  |
| oced sa | locds :   |               |  |

Kutsun voi ajastaa kohdasta Send/Lähetysaika klikkaamalla kalenteripainiketta. Jos haluat kutsun lähtevän heti, valitse Now/Nyt.

Kun viesti on valmis, valitse **Enabled/Aktiivinen** ja sen jälkeen **Save and close/Tallenna ja sulje**. Tallennuksen jälkeen viestisi aktivoituu ja lähtee vastaanottajille valitun lähetysajan mukaisesti.

| Gimlet 13          | AC.                                                                                                    | Arres b                                                                                                    | here in the                                                  | 1                                  |
|--------------------|----------------------------------------------------------------------------------------------------|----------------------------------------------------------------------------------------------------|--------------------------------------------------------------|------------------------------------|
| Guiner             | 10                                                                                                    | an unit as story cannot                                                                                                    |                                                              | AMORTHN CONTACT                    |
|                    | (C) insis (manada)                                                                                                    | Personal S Care Parents                                                                                                    |                                                              |                                    |
| many manager       | * Online message                                                                                                    |                                                                                                    |                                                              |                                    |
| makalo             | Concession of the local division of the local division of the loca | Contract Contract                                                                                                    |                                                              |                                    |
| needle repetitione | ·* 11                                                                                                    |                                                                                                    |                                                              |                                    |
|                    | Course See                                                                                                    | and distant of the                                                                                                    |                                                              |                                    |
|                    | bariat.                                                                                                    | has sensor                                                                                                    | 1                                                            |                                    |
|                    | Brattend                                                                                                    | 17                                                                                                    |                                                              |                                    |
|                    | Adv armine                                                                                                    |                                                                                                    |                                                              |                                    |
|                    | Resignant type:                                                                                                    | C Dynamic                                                                                                    |                                                              |                                    |
|                    |                                                                                                    | Witness .                                                                                                    |                                                              |                                    |
|                    | Settle                                                                                                    | borturate stude in 10                                                                                                    |                                                              |                                    |
|                    | Tangina                                                                                                    |                                                                                                    |                                                              |                                    |
|                    |                                                                                                    |                                                                                                    |                                                              |                                    |
|                    |                                                                                                    |                                                                                                    |                                                              |                                    |
|                    | Sound and                                                                                                    | WINTER, Anno                                                                                                    |                                                              |                                    |
|                    |                                                                                                    | (Cittain have                                                                                                    |                                                              |                                    |
|                    | Double!                                                                                                    | C                                                                                                    | -                                                            |                                    |
|                    | Ready for                                                                                                    | 1                                                                                                    | 1.                                                           |                                    |
|                    | Subset                                                                                                    | (                                                                                                    | 1                                                            |                                    |
|                    | - mail comment                                                                                                    |                                                                                                    |                                                              |                                    |
|                    | 10+ Vee+ Pe                                                                                                    | (*******)                                                                                                    |                                                              |                                    |
|                    | ALC: Los Los Los                                                                                                    | 10-100-1 B / E + E -                                                                                                    |                                                              |                                    |
|                    |                                                                                                    |                                                                                                    |                                                              |                                    |
|                    |                                                                                                    |                                                                                                    |                                                              |                                    |
|                    |                                                                                                    |                                                                                                    |                                                              |                                    |
|                    |                                                                                                    |                                                                                                    |                                                              |                                    |
|                    |                                                                                                    |                                                                                                    |                                                              |                                    |
|                    |                                                                                                    |                                                                                                    |                                                              |                                    |
|                    |                                                                                                    |                                                                                                    |                                                              |                                    |
|                    |                                                                                                    |                                                                                                    |                                                              |                                    |
|                    |                                                                                                    |                                                                                                    |                                                              |                                    |
|                    |                                                                                                    |                                                                                                    |                                                              |                                    |
|                    | Trainer Start Additional of                                                                                                    |                                                                                                    |                                                              |                                    |
|                    | Respected classified<br>hats increase in the 34                                                                                                    | and allow) (an addition) (an arrithme) (an                                                                                                    | ana ang katalang Pan                                         | () (anterior).                     |
|                    | Report of Advantage<br>Ratio Report & Solo (Sa<br>Spannet Perc), Orantage<br>Report of Report (Salar                                                                                                    | ann<br>Anti-Alizari (annaidheal (annaidheal) (an<br>Aglant) (annaidheal)<br>(annaid) (annaidheal (annaidheal (annaidheal                                                          | nanani lantina fan                                           | in (annulland).                    |
|                    | Report Ref. Advantage<br>Refs. Report Prof. (Second Sci<br>General Prof.) Concerning<br>Management Reports Prof.<br>Second Reports Prof.<br>Second Reports Prof.                                                                                                    | ann<br>andraforn) (annalaitea) (annal-Anni) (an<br>Iogeani) (annalaine)<br>(annalais (annalaine) (annalaine)<br>(annalaisean) (annalaine)(annalaine)<br>(annalaisean) (annalaine) | ananani karabanani<br>Malanani<br>Mananahi (arabani)         | in (president))<br>(president)     |
|                    | Response in the second second  | en andresen) (anerskelen) (anerskelen) (an<br>rekelet) (anerskelen)<br>(anerskelen) (anerskelen) (anerskelet<br>(anerskelen) (anerskelen)<br>(anerskelen) (anerskelen)            | nie (arrelie) (arrelie (r.<br>Maria (arrelie) (arrelie (r.)) | in (annotae).<br>Annotae angeleith |

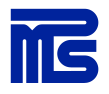

### Muistutukset

#### Esimerkki 1. Kertaluontainen muistutus opintopolun kursseista

Luo uusi viesti ja valitse viestin tyypiksi **Dynamic/Dynaaminen**, joka antaa mahdollisuuden määrittää viestin lähettämiselle ehtoja. Voit myös laittaa valinnan kohtaan "Auto archive", jolloin viesti arkistoidaan automaattisesti lähetyksen jälkeen. Schedule condition/Lähettämisen ehto -kohtaan lisää Learning unit completed/Opintopolun vaihe/koulutus valmis. Lisäksi valitse Not finished /Ei loppunut.

| Message Recipients | Attachments             |
|--------------------|-------------------------|
| Name*              | New message             |
| Enabled            | 0                       |
| Auto archive       | 0                       |
| Recipient type     | Dynamic                 |
|                    | Ostatic                 |
| Valid until        |                         |
| Schedule condition | Learning unit completed |
| Not finished       | 8                       |
| Categories         |                         |
| Catelloues         |                         |

Lisää aihe ja kirjoita viesti.

#### Lisää vastaanottajat:

Lisää vastanottajat kohdasta **Recipients/Vastaanottajat** painamalla **Add/Lisää.** Käyttäjät lisätään opintopolkujen mukaan, valitsemalla opintopolku listalta ja painamalla **Add selected/Lisää valittuihin**. Muistutus lähtee niille, jotka eivät ole suorittaneet ko. opintopolun kursseja.

| Create metande              |                                    |              |
|-----------------------------|------------------------------------|--------------|
|                             |                                    |              |
| Annual Printer, Madwert     |                                    |              |
| acking borning citate       | C                                  | -            |
| Date all states and a sub-  | ADD DYNAMIC RECEPTIONS             |              |
| Nation 1                    | Learning paths                     | East Dec     |
| tenis intend                |                                    | stan 15 .    |
| Service Management of South | Tank 6                             | 1 DOLLAR MAN |
| and and a state of the      | Notice -                           |              |
|                             | E manage                           |              |
|                             | N/sweedab                          |              |
|                             | Contraction of the second second   |              |
|                             | E Incast                           |              |
|                             | C Address of                       |              |
|                             | Trevel A                           | A DECARCIN   |
|                             | And samples Add somethic and three | Des          |

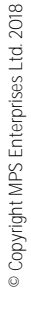

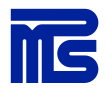

### Esimerkki 2. Muistutus suorituksen vanhenemisesta

Luo uusi viesti ja valitse tyypiksi Dynamic/Dynaaminen. Lisää Schedule condition/Lähettämisen ehto -kohtaan päivien lukumäärä (kuinka monta päivää ennen suorituksen vanhentumista muistutetaan) ja valitse tiputusvalikosta Before progress expires/Ennen kuin suoritus vanhenee. Näin käyttäjälle lähetetään muistutus suorituksen vanhenemisesta määritetyn ajan mukaisesti. Tässä esimerkissä muistutusviesti lähetetään viikkoa ennen kurssin vanhentumista.

| Message Recipients | Attachments                        |
|--------------------|------------------------------------|
| Name*              | Muistutus suorituksen vanheneminen |
| Enabled            |                                    |
| Auto archive       |                                    |
| Recipient type     | Dynamic                            |
|                    | O Static                           |
| Valid until        |                                    |
| Schedule condition | 7 day(s) Before progress expires   |
|                    |                                    |

Huomioi, että kurssin ominaisuuksiin on pitänyt määritellä, kuinka kauan kurssin suoritus on voimassa, jotta tämä muistutusviesti voidaan lähettää. Lisäksi koulutusportaalin on oltava sellainen versio, joka tulee tätä ominaisuutta. Mikäli ominaisuus ei toimi ja haluat sen käyttöön, ota yhteyttä MPS Prewise yhteyshenkilöösi tai helpdesk@prewise.fi.

#### Lisää vastaanottajat:

Klikkaamalla listasta opintopolun nimeä, voit valita **Learning path structure** -välilehden, josta pääsee valitsemaan opintopolusta tietyn jakson tai jaksosta tietyt kurssit, joiden suorittamista muistutusviesti koskee.

| ADD DYNAMIC RECIPTENTS             | × |
|------------------------------------|---|
| All                                |   |
| Classes Lisening path structure    |   |
| C M                                |   |
| 🗇 Mikikurssi Inis                  |   |
| E ror                              |   |
| D Prenips www                      |   |
| III Select at                      |   |
| Add selected Add selected and deee |   |

Kun viesti on valmis, valitse Enabled/Aktiivinen ja tallenna viesti, niin viestisi lähtee vastaanottajille.

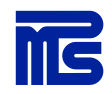

### Onnittele käyttäjää opintokokonaisuuden suorittamisesta

Luo uusi viesti ja valitse tyypiksi Dynamic/Dynaaminen ja Schedule conditioniksi/Lähettämisen ehdoksi Learning unit completed/Opintopolun vaihe/koulutus valmis. Tällöin voit lähettää onnittelu viestin käyttäjille, jotka ovat suorittaneet kokonaisen opintopolun.

Viestin avulla voit esimerkiksi onnitella ja palkita koulutukset suorittaneita käyttäjiä. Viestiin voi myös lisätä liitetiedoston, esimerkiksi jos halutaan kampanjamuotoisesti palkita käyttäjiä jäätelölipukkeella tai vastaavalla lunastettavalla pienellä palkinnolla. Tämän voi tehdä myös rajattuna kampanjana lisäämällä viestille voimassaoloaika kohdasta Valid until /Voimassa.

| Edit message       |                                 |
|--------------------|---------------------------------|
| 🛃 Save 🛃 Save and  | close X Cancel                  |
| Message Recipients | Attachments                     |
| Name*              | Onnittelu kurssin suorituksesta |
| Enabled            |                                 |
| Auto archive       |                                 |
| Recipient type     | Dynamic                         |
|                    | O Static                        |
| Valid until        | 31/05/2018                      |
| Schedule condition | Learning unit completed         |
| Not finished       |                                 |
| Categories         |                                 |
|                    |                                 |

Liitteen saa lisättyä kohdasta Attachments/Liitteet ja painamalla Add attachment/Lisää liite.

| Edit message |                         |   |  |  |  |
|--------------|-------------------------|---|--|--|--|
| 🛃 Save       | Save and close Scancel  |   |  |  |  |
|              |                         | 1 |  |  |  |
| Message      | Recipients Attachments  |   |  |  |  |
| Add attach   | ment                    |   |  |  |  |
| Name         |                         |   |  |  |  |
| No records   | to display.             |   |  |  |  |
|              |                         |   |  |  |  |
| 🕹 Save       | Save and close 🛛 Cancel |   |  |  |  |

#### Lisää vastaanottajat

Lisää vastaanottajat, joko opintopolkujen mukaan (valitsemalla opintopolku ja painamalla Add selected) tai klikkaamalla listasta opintopolun nimeä, jolloin voit valita Learning path structure, josta pääsee valitsemaan opintopolusta tietyn jakson (phase) tai jaksosta tietyt kurssit, joiden suorittamista muistutus koskee.

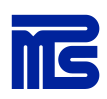

| and and the second                                                                                              |                                                                                  |            |
|----------------------------------------------------------------------------------------------------|----------------------------------------------------------------------------------|------------|
| strep horney ands.                                                                                              | ALS DESARCE NUCLEURING                                                           | 3          |
| Haran I<br>Tarihi Yudanini<br>Haran Andria                                                                      | Lancong paths                                                                    | Seatch Bee |
| COMPANY OF STREET, STREET, STREET, STREET, STREET, STREET, STREET, STREET, STREET, STREET, STREET, STREET, STRE | THE S<br>Refere<br>d<br>d<br>d<br>d<br>d<br>d<br>d<br>d<br>d<br>d<br>d<br>d<br>d |            |
|                                                                                                    | here i                                                                           |            |
|                                                                                                    | and approved the second and show                                                 | 1994       |

### Raportointi

Gimlet LMS:n pääkäyttäjät voivat luoda raportteja yksittäisistä koulutuksista sekä kokonaisista opintopoluista **Reporting/Raportointi**-välilehdellä.

Kun raportointi halutaan kohdistaa opintopolkuun, raporttia luodessa tulee valita haluttu opintopolku Learning path/Opintopolku -kohdasta. Raportti on myös mahdollista kohdistaa yksittäiseen koulutukseen, jolloin opintopolkumääritys voidaan jättää tyhjäksi ja valita sen sijaan haluttu koulutus kohdasta Training/Koulutus. Huomaa, että jos raporttiin on rajattu vain koulutus, näytetään kaikki kurssin aloittaneet ja suorittaneet, mutta ei niitä, jotka eivät ole vielä aloittaneet kurssia.

Raportti voidaan myös rajata koskemaan tiettyä käyttäjäryhmää, yksikköä tai tiimiä. Nämä vaihtoehdot ovat käytettävissä sen mukaan, mitä tietoja käyttäjistä on saatavilla järjestelmässä ja minkälainen ryhmä-rakenne organisaatiolle on määritetty.

| inte > Reporting > To | granting databatery |        |  |  |
|-----------------------|---------------------|--------|--|--|
| eporting dashboar     | d                   |        |  |  |
| ompany                | TryOut Inc          | Choose |  |  |
| roup                  |                     | Choose |  |  |
| nit                   |                     | Choose |  |  |
| ARTT.                 |                     | Choose |  |  |
| ompany                |                     | Choose |  |  |
| ocation               |                     | Choose |  |  |
|                       |                     |        |  |  |
| anring path           | Induction path      | Choose |  |  |
| aining                |                     | Choose |  |  |
|                       |                     | Choose |  |  |

Kun tarvittavat rajaukset on tehty, voit luoda raportin painamalla Create report/Luo raportti.

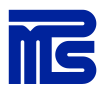

Kun raportti on luotu, voit katsoa raportin yksityiskohtia avaamalla raportin eri osiot. Show **progress sum-mary/Näytä suoritusten yhteenveto** näyttää opiskelijoiden suoritustiedot. Raportin rakenteeseen vaikuttaa tehdyt määritykset, eli onko raportti kohdistettu opintopolkuun vai yksittäiseen kurssiin.

|          |                       |          |            |             |               |              |              | Started                           |       | Completed     |         |
|----------|-----------------------|----------|------------|-------------|---------------|--------------|--------------|-----------------------------------|-------|---------------|---------|
| Witnesse | Eliversell.           |          |            |             |               |              | _            | al Auror                          |       | 100           |         |
| 0.0      | New                   |          |            |             |               |              | _            | THE R P. LEWIS CO., LANSING MICH. |       | -             | 1215    |
|          | MPS Dettiset tumortan | used.    |            |             |               |              | _            | 10.0010-0                         |       | 11.5          | -       |
|          |                       |          |            |             |               |              |              |                                   |       | 10            | 0w 25 1 |
| Total a  |                       |          |            |             |               |              |              |                                   |       | 12            | 1. F. H |
| Nr.      | Name e                | Progress | kised time | Visit count | Class name(s) | Last visited | Started at   | Finished                          | Score | Status        |         |
| 4        | Manage Street         | 114.54   | 0.24:08    | 1           | 48            | 18/03/2018   | 18/03/2018   | 21/03/2016                        |       | 1000 CONTRACT |         |
| 2        | desilie have          | 106.06   | 0.28:29    |             | AB            | 23/03/2018   | 14/03/2218   | 21/03/2016                        |       |               | 111     |
| 3        | stational, land       | 100.00   | 0.30.11    | 2           | 44            | 12/04/2018   | 06/04/2016   | 12/04/2018                        |       |               | 10      |
| 4        | Kennos, Imi           | 100.00   | 0.10.01    | 1           | 48            | 03/04/2018   | 00/04/3018   | 85/04/2016                        | 1     | 1. C          | 00      |
| 6        | Tani, Ako             | 200.46   | 0.22146    | 1           | 18            | 21/03/2018   | 21,03/2018   | 21/03/2016                        | 1     | 1             | 111     |
|          | distant laws          | 100.00   | 0.23134    | 1           | 44            | 05/04/2018   | 05/04/2018   | 05/04/2018                        |       | -             | TU.     |
| ź        | manufacture .         |          | 0.23.14    | 1           | AX            | 23/03/2018   | 22/02/2016   | Not feedbad                       |       |               | 100     |
|          | Spinson, Spin         |          | 0.00.00    |             | 18            | Rell visited | Bottell Tall | Not Inshed                        |       |               | TE .    |
|          | Inglift of Castrony   | 100.00   | 0.18.85    | 1           | 44            | 08/04/2016   | 08/04/2016   | 08/04/2016                        | 10    | 10            | 00      |
| 10       | manufic Statute       | 10.5     | 3(31)47    | 1           | 24            | 22/03/2018   | 22/05/2018   | 22/03/2816                        |       |               | 131     |
| 11       | Institute, Paule      | 100.00   | 0.39(27    | 1           | 18            | 34/03/2038   | 17/03/3018   | 18/03/2018                        | - 93  | - 63          | 10      |

Task report/Näytä tehtäväraportti näyttää miten kurssien tehtäviin on vastattu. Tehtäväraportointi on tuettuna vain Gimlet-kurssien (esim. Composerilla tehtyjen kurssien) kanssa.

Saat tiedot Exceliin klikkaamalla **Excel**-kuvaketta. Huomaa, että jokaisen kurssin perässä on myös oma-Excel-kuvake, josta saa kyseisen kurssin tiedot tallennettua Excel-tiedostoon.

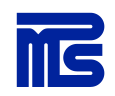

© Copyright MPS Enterprises Ltd. 2018

#### Yksittäisen käyttäjän suoritukset

Yksittäisen käyttäjän suoritustietoja on mahdollista tarkastella käyttäjähallinnan puolella. Etsi haluttu käyttäjä **Users and Groups/Käyttäjät ja ryhmät** -välilehdeltä. Voit käyttää tähän käyttäjälistan hakutoimintoa. Käyttäjän nimen lopusta löydät tiputusvalikkonuolen, josta painamalla voit tarkastella yksittäisen käyttäjän suorituksia valitsemalla kohdan **Learning/Opinnot**.

#### 🗇 Testines, Teemu

Näet listan, mihin opintopolkuihin käyttäjä on liitetty ja painamalla +-merkistä saat halutun opintopolun rakenteen auki ja näet mitä kursseja käyttäjä on suorittanut. Kurssien perässä olevasta tiputusvalikon kautta pääset tarkastelemaan

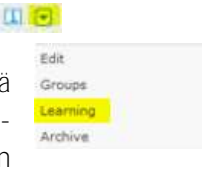

sivukohtaisesti kurssin suoritusta valitsemalla Show progress/Näytä edistyminen. Voit myös asettaa kurssin suoritetuksi valitsemalla Set completed/Merkitse suoritetuksi. Vastaavasti voit nollata käyttäjän suoritukset painamalla Reset progress/Alusta edistyminen. Lisäksi kurssin suoritus voidaan laskea uudestaan kohdasta Recalculate progress. Tämä voi olla tarpeen, jos suorituksen kanssa on ollut ongelmia tai jos kurssin sisältöä tai rakennetta on muokattu suorituksen jälkeen ja suoritukset halutaan saada vastaamaan päivittynyttä tilannetta.

| G                             | iimlet LM                                                  | IS                         | HOME CONTENT LISERS AND DROUPS                                                                                                    | LEARDONG                    | fina, finitus terri<br>MESSADING     | Provine<br>HEDIA 5 | <b>tävien</b> va<br>progress<br>kautta ja<br>kaamalla | astauksia<br><b>/Näytä</b><br>valitsem<br>i sivun ni | a menemällä<br>edistyminer<br>nalla tehtäväs<br>imeä. Näet h | <b>Show</b><br>1 -kohdan<br>sivu klik-<br>enkilön an- |
|-------------------------------|------------------------------------------------------------|----------------------------|----------------------------------------------------------------------------------------------------|-----------------------------|--------------------------------------|--------------------|-------------------------------------------------------|------------------------------------------------------|--------------------------------------------------------------|-------------------------------------------------------|
| Previse                       |                                                            |                            | more in they and groups in them in Edit seen                                                                                                    |                             |                                      |                    | taman va                                              | astaukse                                             | n korostettui                                                | na. Numero                                            |
| Create                        | oper                                                       | •                          | Administrator, System (admin)                                                                                                    |                             |                                      |                    | 1 indikoi 1                                           | tehtävär                                             | n oikeaa vasta                                               | austa.                                                |
| Archive<br>Sinport<br>Sinport | od users<br>Lovers from CSV file<br>Lovers from Excel file |                            | Caron                                                                                                    |                             |                                      |                    |                                                       | /                                                    | <u> </u>                                                     |                                                       |
| Groups                        |                                                            | •                          | Man info Additional information Tearring O                                                                                                    | organization                | the favories                         | бгозры б           | benal trainings                                       |                                                      |                                                              |                                                       |
|                               |                                                            |                            | Expand all ( Collapse all                                                                                                    |                             |                                      |                    | Started of                                            | initiat at                                           |                                                              |                                                       |
|                               |                                                            |                            | St. HytaacongPath.                                                                                                    |                             |                                      | 345                | 23/01/2014                                            | Not forsused                                         |                                                              |                                                       |
|                               |                                                            |                            | - ZA More t                                                                                                    |                             |                                      | 22%                | 23/81/2014                                            | Rot finished                                         | *                                                            |                                                       |
|                               |                                                            |                            | 🔓 L. Tervettalon vehtermakeene                                                                                                    |                             |                                      | 33%                | 23/81/2/114                                           | Ant Doubled                                          | Balan progress                                               |                                                       |
|                               |                                                            |                            | 😯 Premius www                                                                                                    |                             |                                      | 100%               | 04/ 1/2814                                            | 04/03/2014                                           | C ber campieted                                              |                                                       |
|                               |                                                            |                            | 25. Face to face                                                                                                    |                             |                                      | 15                 | 14/83/2014                                            | Not trained                                          | Tanat program                                                |                                                       |
| Т                             | ask answers                                                |                            |                                                                                                    |                             |                                      |                    | Not started                                           | Not trainhed                                         | Endethin progress                                            |                                                       |
| Į                             | Sam Back                                                   |                            |                                                                                                    |                             |                                      | /                  | Net started<br>23/01/2014                             | Not finaned                                          | •                                                            |                                                       |
| 10                            | YPE:                                                       | Huttp                      | e choice taoli                                                                                                    |                             |                                      |                    |                                                       |                                                      |                                                              |                                                       |
|                               | iame:                                                      | Poikae                     | n palkintsilta                                                                                                    |                             |                                      | /                  |                                                       |                                                      |                                                              |                                                       |
| 5                             | juention:                                                  | Kuvitti<br>saanu<br>vaikea | de tilanne: kokonaan mahata koosbavaan timin pa<br>t ideakipakusta palannoksi viikutyollan, jonka roje<br>ia sovittaa naista mukaan. Mken pitaisi toinia? | ikataan ena<br>Ima on jo so | inmäinen näinen.<br>Nittu Mehiseen n | tietmaan on        | -                                                     |                                                      |                                                              |                                                       |
| 1                             | ask completed at:                                          | 16/11                      | /2015 16:06:59 by Demo, VR                                                                                                    |                             |                                      |                    |                                                       |                                                      |                                                              |                                                       |
|                               | Answer                                                     |                            |                                                                                                    | Privits                     | Assigned                             | parts              |                                                       |                                                      |                                                              |                                                       |
| 1                             | Jos naisjäsen ei<br>Dealistukoon.                          | kestä n                    | vehista menca, ei han pärjää töissäkään.                                                                                                    | 0.08                        | *                                    |                    |                                                       |                                                      |                                                              |                                                       |
| 3                             | Chéelma on suur                                            | nteita                     | və uuskisi nin, että myös naisjäsen voi osalkistua.                                                                                                    | 1.00                        |                                      |                    |                                                       |                                                      |                                                              |                                                       |
| 0                             | Naisjäsen voi ol                                           | la osal                    | listumatta, kukaan ei pane pahakseen.                                                                                                    | 0.00                        |                                      | ]                  |                                                       |                                                      |                                                              | <u>0</u>                                              |
| j.                            | Save Back                                                  |                            |                                                                                                    |                             |                                      |                    |                                                       |                                                      |                                                              | d. 201                                                |
|                               |                                                            |                            |                                                                                                    |                             |                                      | _                  |                                                       |                                                      |                                                              | s Lt                                                  |
|                               |                                                            |                            |                                                                                                    |                             |                                      |                    |                                                       |                                                      |                                                              | Irise                                                 |
|                               |                                                            |                            |                                                                                                    |                             |                                      |                    |                                                       |                                                      |                                                              | terp                                                  |

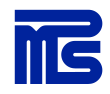

### Koulutusportaalin sisällön päivitys

Koulutusportaalien sisältöjä ja ominaisuuksia voidaan päivittää Gimlet LMS:n hallinnoinnin kautta **Community/Yhteisö-**välilehdellä. Avaa halutun koulutusportaalin rakenne painamalla koulutusportaalin nimeä, jolloin portaalin rakenne avautuu näkymään.

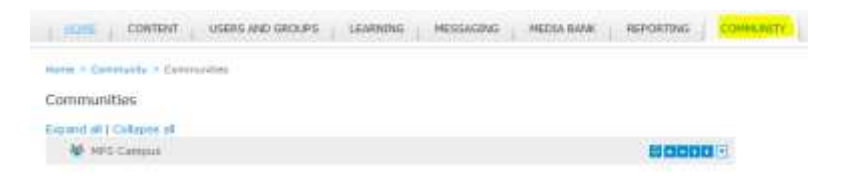

### Sisältökaruselli päivitys

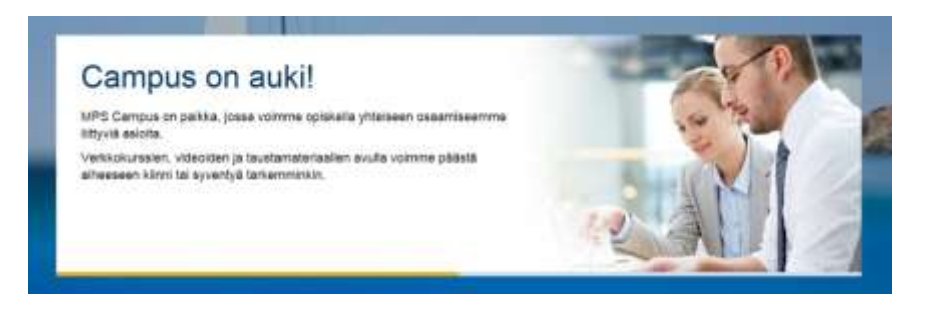

Voit päivittää koulutusportaalin etusivun sisältökarusellia avaamalla halutun kieliversion (esim. fi), ja sen jälkeen avaamalla –-Content/Sisältö-- ja sieltä --content carousel--.

| HOME                | E CONTENT USERS AND GROUPS LEARNING MESSAGING M                                                                 | IEDIA BANK REPORTING COMMUNITY                                                                                                    |
|---------------------|----------------------------------------------------------------------------------------------------|----------------------------------------------------------------------------------------------------|
| toma > C<br>Prewise | Community > Communities > Community content<br>e Copy Template community content                                |                                                                                                    |
| Conter              | ent Members Groups Properties Archived SSO Categories                                                           | Badges Learning paths Dynamic content                                                                                                    |
| Add                 | I page Add task * Export to XML Show tasks report                                                               | Publish                                                                                                    |
| xpand a             | all   Collapse all                                                                                              |                                                                                                    |
| 1 =[                | 0.0                                                                                                    | 60 CICICI -                                                                                                    |
| 2 4                 | 🗄 🗋 — header —                                                                                                  | 000003                                                                                                    |
| 10                  | - 🖸 - contrent -                                                                                                | 60000                                                                                                    |
| 11                  | - Content carousel                                                                                              | 00000                                                                                                    |
| 12                  | D - temt -                                                                                                    |                                                                                                    |
| 13                  | D - item2                                                                                                    | 000003                                                                                                    |
|                     | Test3                                                                                                    |                                                                                                    |
|                     | Tast4                                                                                                    |                                                                                                    |
|                     | D test5                                                                                                    |                                                                                                    |
|                     | Learning paths                                                                                                  |                                                                                                    |
| 14                  | D phases                                                                                                    |                                                                                                    |
|                     | The second second second second second second second second second second second second second second second se | and the second second se |

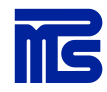

Muokataksesi jo olemassa olevaa sisältöä, klikkaa karusellin yksittäinen elementti auki, esimerkiksi - item 1 --.

Voit muokata otsikkoa (Title) ja tekstiä (Content) sekä vaihtaa karusellissa näkyvän kuvan (Image). Optimaalinen kuvakoko karuselliin on 1140x335. Huomioithan, että kuvan tulee olla sellainen, että fontti erottuu taustaa vasten (esim. vasen puoli kuvasta käsitelty valkoiseksi). Kuvan tulee olla lisättynä Gimlet LMS:n mediapankkiin, jotta sen saa lisättyä karuselliin.

| Content Descr                                                                                                    | ption and publishing Features and settings Attachments Custom properties                                                                                                    |
|----------------------------------------------------------------------------------------------------|----------------------------------------------------------------------------------------------------|
| ne                                                                                                    | - awn 1                                                                                                    |
|                                                                                                    | Campus on auki                                                                                                    |
| ntent                                                                                                    |                                                                                                    |
| dit • Insert •<br>• • • Fol<br>PS Campus on pai<br>tryvia asiaita.<br>erkkokurssien, vid                                                                                                    | View + Format + Table +<br>mats + B I E E E E B ∂? E E + E + A + A + A + Font Sizes +<br>kka, jossa voimme opiskella yhteiseen osaamiseemme<br>eciden ja taustamaterisalien avulla voimme päästä                         |
| dif • Insert •<br>3 • Pol<br>IPS Campus on pai<br>Ittyviä asiaita.<br>Verkkokurssien, vid<br>heeseen ksinni tai                                                                                       | View + Format + Table +<br>mats + B I E E E E B ∂ E E + A + A + A + Font Sizes +<br>kka, jossa voimme opiskella yhteiseen osaamiseemme<br>soiden ja taustamateriaalien avulla voimme päästä<br>soventyä tarkemminkon.    |
| dit • Insert •<br>• • • For<br>PS Campus on paint<br>thyvia asiaita.<br>erkkokurssien, vid<br>hoeseen kinni tai                                                                                       | View + Format + Table +<br>mats + B / E E E E / A + A + A + Font Sizes +<br>kka, jossa voimme opiskella yhteiseen osaamiseemme<br>soiden ja taustamateriasiien avulla voimme päästä<br>syventyk tarkemminkin.            |
| dif • Insert •<br>• • • For<br>PS Campus on paint<br>thyvis asianta.<br>erkkokurssien, vid<br>heeseen kinni tai<br>o<br>at navigate to                                                                | View + Format + Table +<br>mats + B / E E E E Ø I E + E + A + A + A + Font Sizes +<br>kka, jossa voimme opiskella yhteiseen osaamiseemme<br>soiden ja taustamateriaalien avulla voimme päästä<br>syventylä tarkemminkon. |
| dit + insert +<br>+ ref For<br>PS Campus on pai<br>thyvia asiaita.<br>erkkokurssien, vid<br>heeseen ksinni tai<br>heeseen ksinni tai<br>theeseen ksinni tai<br>theeseen ksinni tai                    | View + Format + Table +<br>mats + B / E E E E / A + A + A + A + Font Sizes +<br>kka, jossa voimme opiskella yhteiseen osaamiseemme<br>soiden ja taustamateriaalien avulla voimme päästä<br>soyventyä tarkemminkin.       |
| dit • Insert •<br>• • • Fol<br>P5 Campus on pai<br>thyvia asiaita.<br>erkkokurssien, vid<br>heeseen kinni tai<br>kt navigate to<br>tegones (Trainin<br>mmunity categor                                | View + Format + Table +<br>mats + B / E E E E / A + A + A + A + Font Sizes +<br>kka, jossa voimme opiskella yhteiseen osaamiseemme<br>eoiden ja taustamateriasiien avulla voimme päästä<br>syventyk tarkemminkin.        |
| Edit • Insert •<br>Co • • Point • For<br>HPS Campus on pei-<br>ithyviä asiata.<br>/erkkokurssien, vid<br>iheeseen kinni tai<br>p<br>ext navigate to<br>itegories (Trainin<br>ummunity categor<br>iage | View + Format + Table +<br>mats + B / E E E E O I E + E + A + A + A + Font Sizes +<br>kka, jossa voimme opiskella yhteiseen osaamiseemme<br>eoiden ja taustamateriaalien avulla voimme päästä<br>ayventylä tarkemminkon. |

26

Mikäli haluat luoda uuden sisällön, kopioi viimeisin sisältö tiputusvalikosta Duplicate as not published/monista ei-julkaistuna.

| Content Members Groups Properties Archived SSO Categories Bado | es Learning paths Dynamic content                       |
|----------------------------------------------------------------|---------------------------------------------------------|
| Add page Add task - Export to XML Show tasks report            | Publish                                                 |
| Expand all   Collapse all                                      |                                                         |
| 1 🔤 🗋 n                                                        | 60000                                                   |
| 2 😑 🗋 header                                                   |                                                         |
| 3 💠 🗋 navigation                                               | 19 15 C C C -                                           |
| 10 - content                                                   |                                                         |
| 11 = 🗋 content carousel                                        |                                                         |
| 12 D - item1                                                   |                                                         |
| 13 🗋 item2                                                     | Edit Edit                                               |
| Test3                                                          | Duplicate as published                                  |
| 🗋 test4                                                        | Duplicate as not publicate<br>Toggle 'Affects progress' |
| test5                                                          | Publish/unpublish                                       |
| learning paths                                                 | Copy to                                                 |
| 14 D phases                                                    | Forum containers                                        |
| 🗋 trainings                                                    | 88800.                                                  |

Muokkaa sisältö ja kun olet valmis, julkaise sisältö painamalla **Publish/unpublish / Julkaise/lopeta jul**kaisu.

| 6  | D - turn 2 - | 11 COOC - 141                                                                                                    |
|----|--------------|----------------------------------------------------------------------------------------------------|
| 2  | C marange    | BCCCC B Challmate an autobated                                                                                                    |
| 31 | ◆D anti-     | Dictional Property of the second second seco |
|    | ◆ D fature   | Die als e Parent/Lookanan                                                                                                    |
| 10 | 4 D - 1000   | BDDDD C                                                                                                    |
|    |              | II COCC - Forget patients                                                                                                    |

Samoin jos haluat poistaa sisältöä portaalin karusellista, voit piilottaa sisällön painamalla sen ei-aktiiviseksi (**Publish/unpublish**). Harmaana oleva sisältö, ei näy koulutusportaalissa.

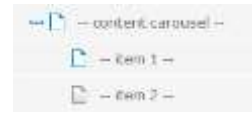

Tekemäsi päivitys päivittyy portaalin puolelle vuorokauden sisään tai mikäli haluat muutokset heti näkyviin, paina kohdasta **Publish.** Näin saat päivitykset portaaliin heti näkyviin. Päivitä selain myös koulutusportaalin puolella, mikäli muutos ei tule näkyviin heti **Publish-painikkeen** painamisen jälkeen.

| Content        | Members      | Groups | Properties | Archived      | 550 | Categories | Badges | Learning paths | Dynamic content |
|----------------|--------------|--------|------------|---------------|-----|------------|--------|----------------|-----------------|
| 🔓 Add page     | e Add task   | Export | to XML Sho | w taska repor | t   |            |        |                | Publish         |
| Expand all   0 | Collapse all |        |            |               |     |            |        |                |                 |
| 1 = 🗋 (        | n -          |        |            |               |     |            |        |                |                 |
| 2 😑 🗋          | - header     |        |            |               |     |            |        |                |                 |

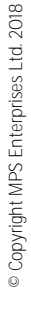

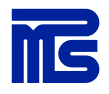

### Muut portaalin elementit

Seuraavat toiminnot ovat käytössä sovitusti. Mikäli haluat ottaa käyttöön uusia toiminnallisuuksia portaalissa, ota yhteys Helpdeskiin tai MPS Prewisen yhteyshenkilöön.

### Kyselyjen päivittäminen

Polls kohdasta voit muokata ja kopioida portaalin kyselyjä samalla tavalla kuin sisältökarusellin sisältöjä.

Content-välilehdellä lisää kysymys esim. "Miten pitkään olet ollut yrityksemme palveluksessa?" ja Options-osiossa anna vastausvaihtoehdot. Huom. Kohdat "Correct" ja "Feedbacks" voit jättää tyhjiksi. Sivun alalaidasta saat lisättyä uusia vaihtoehtoja kohdasta Add option.

| Ender []         Settings         Additions           same*                                                                  | * * * |   |  | 7.44 |
|----------------------------------------------------------------------------------------------------|-------|---|--|------|
| Settings Additions<br>arris*                                                                                                 | * 3 8 |   |  |      |
| antiani settrage Additione<br>antiani*                                                                                       | * * * | 8 |  |      |
| inne*                                                                                                    | X 3 X |   |  |      |
| ne<br>antinot*<br>Edit = transt + Vour = Format +<br>or ← A Frannats + B J E<br>P (B) IE + IE +<br>and atout scene 1         | E 3 E |   |  |      |
| entano <sup>4</sup><br>Edit - Innot - Vou - Formal -<br>D - ♠ = Formatik - B J - EE<br>P Sel IE - IE -<br>Mar Alast scener 1 | £3.8  |   |  |      |
| Edit - trant- Vou - Format-<br>o • # # formati- B / E<br>P S2 III - III -<br>sand diaut scener()                             | * 3 # |   |  |      |
| o ♠ ≠ furnals* B J E<br>P S2 II * II *<br>and diast sense (                                                                  | ***   |   |  |      |
| P 12   II + II +<br>mr And unnet                                                                                             |       |   |  |      |
| net dina; norma (                                                                                                    |       |   |  |      |
|                                                                                                    |       |   |  |      |
|                                                                                                    |       |   |  |      |
|                                                                                                    |       |   |  |      |
|                                                                                                    |       |   |  |      |
|                                                                                                    |       |   |  |      |
|                                                                                                    |       |   |  |      |
|                                                                                                    |       |   |  |      |
|                                                                                                    |       |   |  |      |
|                                                                                                    |       |   |  |      |
|                                                                                                    |       |   |  |      |

| Edit -    | D | Edit -    | 8emov |
|-----------|---|-----------|-------|
| ↔ + # B I |   | ○ ♠ # B I |       |
| Sun       | - | 1         |       |
|           |   |           |       |
|           |   |           |       |
|           |   |           |       |

Add option

#### Materiaalien ja uutisten lisääminen

Mene Gimlet LMS:n Community/Yhteisö-välilehdelle, valitse portaali ja klikkaa sieltä Dynamic content/Dynaaminen sisältö.

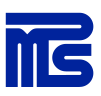

| Gimlet LMS        | English, namus koput mr-3 Campus *                                                              |
|-------------------|-------------------------------------------------------------------------------------------------|
|                   | HOME CONTENT USERS AND GROUPS LEARNING MESSAGING MEDIA BANK REPORTING COMMUNITY                 |
| MPS Campus        |                                                                                                 |
| Communities .     | (remained Communitaty > Communitate > Communitate Community Community                           |
| -MPS Portal       | MPS Portal community content                                                                    |
| MPS Clemus Portai |                                                                                                 |
|                   | Content Members Groups Properties Archives 550 Categories Badges Learning justis Oyunna content |
|                   | Add goge Add task * Expirit to XML Show tasks report Publish                                    |
|                   | Expand all I Cillapse all                                                                       |
|                   | 3 ¢Q * 000000                                                                                   |
|                   | AD - BODD                                                                                       |

Ensimmäisenä pitää määrittää materiaalien kieli. Tämä tapahtuu Create language version/Uusi kieliversio -painikkeesta.

| Content     | Members       | Groups | Properties | Archived | 550 | Categories | Badges | Learning paths |
|-------------|---------------|--------|------------|----------|-----|------------|--------|----------------|
| Dynamic o   | ontent        |        |            |          |     |            |        |                |
| Create lar  | iguage versio | 0      |            |          |     |            |        |                |
| xpand all [ | Collapse all  |        |            |          |     |            |        |                |
| Troo in omn | the state     |        |            |          |     |            |        |                |

Lisää nimi, esim. Suomi, jos olet julkaisemassa sisältöjä suomenkieliseen portaaliin, ja sitten valitse kieli tiputusvalikosta.

Jos kielivalinnan jättää tyhjäksi, kansion alle tulevat materiaalit ja uutiset näkyvät kaikissa käytössä olevissa kieliversioissa. Jos sisällöt halutaan näyttää kaikille huomioimatta kieltä, nimeksi voi antaa esimerkiksi "Kaikille näkyvät materiaalit".

Kieliversion alle saa lisättyä materiaalit ja/tai uutiset lisäämällä sisältökansio kieliversion tiputusvalikosta Add content type.

| Create community<br>Import community from XML<br>Antipued communities | Tast community two dynamic contone.<br>Contant Mandoms Groups Properties Joshwell 1000 Calegories Bailyes Learning paths |        |
|-----------------------------------------------------------------------|----------------------------------------------------------------------------------------------------|--------|
|                                                                       | Environ content<br>Checks begauge environ                                                                                |        |
|                                                                       | Explored at I Collapse at                                                                                                | 107    |
|                                                                       |                                                                                                    | Delite |

Tälle uudelle kansiolle annetaan nimi sen mukaan, ollaanko lisäämässä materiaalikansiota vai uutisia.

| Create content type<br>Impart community from XML                                                                                                    |      |
|----------------------------------------------------------------------------------------------------|------|
| Archived communities Content Hembers Groups Properties Archived SSD Categories Badges Learning p                                                                                                    | othe |
| Durtamic content                                                                                                    |      |
| Create O Cancel                                                                                                    |      |
|                                                                                                    |      |
| Natio" Distant                                                                                                    |      |
| Content type* Matarials                                                                                                    |      |
| A Contraction of the Contraction of the Contraction |      |
| Constal Disease Trease                                                                                                    |      |
|                                                                                                    |      |

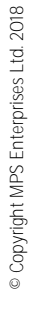

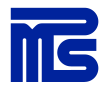

Kun pääkansio on luotu, voit lisätä materiaaleja tai uutisia valitsemalla juuri luomasi kansion tiputusvalikosta **Add content**.

| wed communication | Contact Hamburs Drouge Properties Anthreat 200 Categories Badges Learning paths |                |
|-------------------|---------------------------------------------------------------------------------|----------------|
|                   | Dynams content                                                                  |                |
|                   | Deute language service                                                          |                |
|                   | Report at ( Column at                                                           |                |
|                   | - <b>b</b> see //                                                               | 121            |
|                   | E Person                                                                        | (E pat         |
|                   |                                                                                 | Add services 1 |

Anna sisällölle kuvaava nimi (name) sekä kerro lyhyesti, mistä on kysymys (content). Lisää materiaalisi Gimlet LMS:n mediapankista Add attachment -painikkeella tai vaihda olemassa oleva liitetiedosto poistamalla ensin vanha tiedosto (Remove) ja lisäämällä sitten uusi tiedosto. Paina lopuksi Save/Tallenna.

Voit lisätä useita liitteitä uutisiin, mutta sinun on lisättävä vain yksi tiedosto materiaalina.

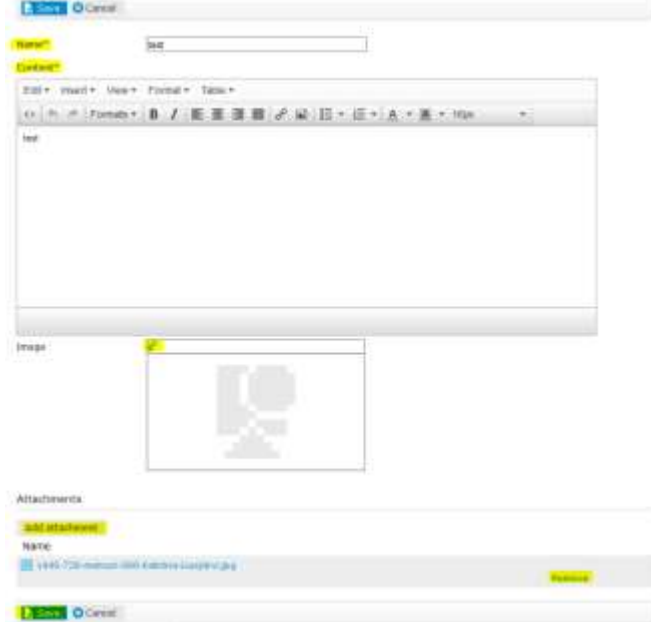

Sisällöt ovat nyt katsottavissa koulutusportaalin kautta.